# Shared Health LMS Frequently Asked Questions (FAQ)

Revised: July 11, 2022 Computer Training Solutions

Adapted for SH-SS April 18, 2023

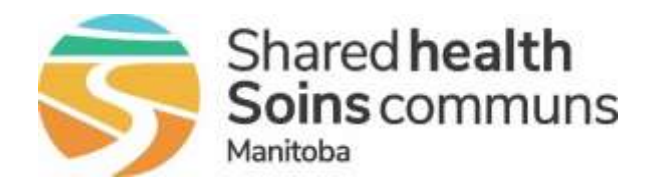

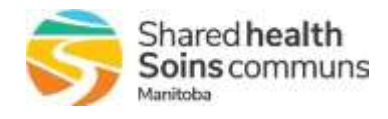

# TABLE OF CONTENTS

| About the Shared Health LMS                                               | 4  |
|---------------------------------------------------------------------------|----|
| What is the Learning Management System (LMS)?                             | 4  |
| Why do we need an LMS?                                                    | 4  |
| What do I need to use the LMS?                                            | 4  |
| What if I don't have a corporate email account?                           | 4  |
| What if I don't use my corporate email account?                           | 4  |
| Can I use the LMS from home?                                              | 4  |
| Will I be paid to take courses in the LMS from home or during work hours? | 4  |
| Do I need to improve my computer skills before using the LMS?             | 5  |
| Can anyone else see my information in the LMS?                            | 5  |
| Will my learning history from other systems be migrated into the LMS?     | 5  |
| How do I get help with LMS related issues?                                | 5  |
| Getting Started in the LMS                                                | 6  |
| How do I turn off my pop-up blocker?                                      |    |
| How do I create an LMS account?                                           | 7  |
| How do I log in to the LMS?                                               | 8  |
| What if I forget my LMS password?                                         | 9  |
| How do I reset my LMS password?                                           |    |
| How do I add my SAP ID?                                                   |    |
| How do I navigate in the LMS?                                             | 11 |
| How can I make the LMS font larger?                                       | 11 |
| How do I log off of the LMS?                                              | 11 |
| Taking a Course                                                           | 12 |
| Are there special technical requirements for taking an online course?     |    |
| How do I register for a course?                                           |    |
| How do I launch an online course?                                         |    |
| How do I stop and then re-start an online course?                         |    |
| How do I complete an online course?                                       | 13 |
| How do I re-launch an online course once it is completed?                 |    |
| How do I print a certificate of completion for a course?                  | 14 |
| How do I print my entire Learning History?                                | 14 |
| How do I renew a course?                                                  |    |

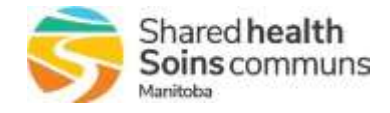

# ABOUT THE SHARED HEALTH LMS

#### What is the Learning Management System (LMS)?

The Shared Health LMS is a software application that is used for the administration, documentation, tracking, and reporting of instructor-led and online courses. It is available to healthcare staff within Manitoba that has a corporate (work) email address.

#### Why do we need an LMS?

- The LMS provides an efficient way to manage, standardize and deliver training.
- Learning history will exist in a single system.
- Access to course registration and eLearning courses will be available at any time, from any computer with Internet access.
- Sharing of learning/training opportunities across the province will be much easier.

## What do I need to use the LMS?

- 1. An LMS account (requires a corporate email account, i.e. jdoe@southernhealth.ca)
- 2. A computer with Internet access (high speed is recommended)
- 3. An Internet browser (E.g. Chrome) with the pop-up blocker disabled

#### What if I don't have a corporate email account?

Please ask your manager to request one for you.

## What if I don't use my corporate email account?

If you have a corporate email address, you must use it to create an LMS account. Corporate email accounts are important for accessing clinical and business systems and for receiving work related communications. Please check your account regularly.

#### Can I use the LMS from home?

The system is available from any computer with an Internet connection. A high speed/broadband connection is recommended.

## Will I be paid to take courses in the LMS from home or during workhours?

Please discuss this with your manager.

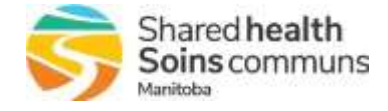

## Do I need to improve my computer skills before using the LMS?

Basic computer skills are needed to use the LMS.

## Can anyone else see my information in the LMS?

The LMS holds all of your information securely; other users cannot see any of your data. The system administrators can view your information and may need to access it in order to troubleshoot problems with your account or the system.

Reports only show complete or incomplete courses, not course grades.

#### Will my learning history from other systems be migrated into the LMS?

No, data will not be imported into the LMS from any other systems.

## How do I get help with LMS related issues?

Contact the Shared Health Service Desk:

- Phone: 204-940-8500 or 866-999-9698
- Email: servicedesk@sharedhealthmb.ca

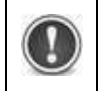

The Service Desk does not support personal hardware, software, Internet connections, etc.

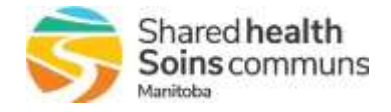

# **GETTING STARTED IN THE LMS**

# How do I turn off my pop-up blocker?

In some commonly used browsers:

## MICROSOFT EDGE

- 1. Go to Settings and more ... > Settings > Site permissions.
- 2. Select Pop-ups and redirects.
- 3. Move the **Block** toggle to **On**.

## CHROME

- 1. Click in the top right corner of the Chrome window.
- 2. Select Settings.
- 3. Click Privacy and security > Site Settings.

| ۲ | Privacy and security |  | 锦 | Site Settings<br>Controls what informatio | silles can use and show (location, camera, pop-ups, and more) |
|---|----------------------|--|---|-------------------------------------------|---------------------------------------------------------------|
|---|----------------------|--|---|-------------------------------------------|---------------------------------------------------------------|

- 4. Select Pop-ups and redirects.
- 5. Change the setting from Blocked (recommended) to Allowed.

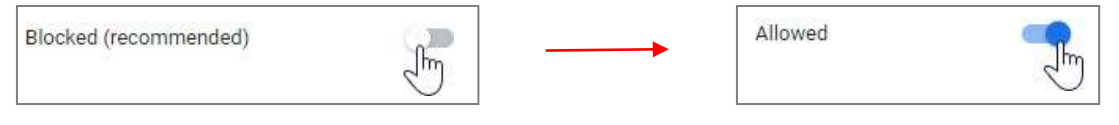

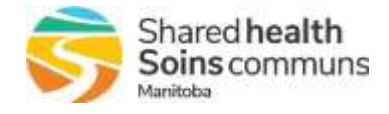

## How do I create an LMS account?

- Open your browser and go to <u>https://sharedhealthmb.learnflex.net</u> *The LMS login page appears.* You can also access this link on the SH-SS Health Provider Site (HPS) under Staff Resources tab / Self Learning Pkgs.
- 2. Select New User.

| Login<br>User Name: | S So | hared health<br>bins communs<br>me |
|---------------------|------|------------------------------------|
| Password:           |      | Enter                              |
| New User?           | LMS  | Forgot Ver                         |

#### The Account Information page appears.

Account Information

| 1 Account Creation | Account Information:                    |                    |                         |
|--------------------|-----------------------------------------|--------------------|-------------------------|
| 2 Confirmation     | * Work Email Address:                   |                    |                         |
|                    | Network ID:                             |                    |                         |
|                    | * First Name:                           |                    |                         |
|                    | Middle Initial:                         |                    |                         |
|                    | * Last Name:                            |                    |                         |
|                    | Contact Number:                         |                    | ###-###-####            |
|                    | * Select a Region:                      | - Please Select -  | <b>•</b>                |
|                    | * Select a Regional Program:            | No Programs Listed | ▼                       |
|                    | * Select the Site/Location You Work At: | No Sites Listed    | <b>~</b>                |
|                    | Manitoba eHealth Service Desk -         | 204-940-8500       |                         |
|                    | * Required fields                       | 2010100000         | ick NEVT to continue No |

- 3. Enter your Work Email Address, First Name, and Last Name.
- 4. Select your *Region*.

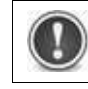

Course catalogues differ by region (see descriptions below). If you select the wrong region, you will not see all the courses that are available for you to take.

- Healthcare Students all students that are in placement in the Winnipeg Regional Health Authority (WRHA) or at Health Sciences Centre (HSC), but are not Medical Residents. (Residents should register under University of Manitoba.) This includes Nursing, Med Rehab, Medical Clerks, and Allied Health.
- Non-RHA all employees working with groups/programs or at sites that are not part of a regional health authority. This includes CancerCare Manitoba Cadham Lab employees.

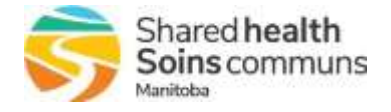

- > Prairie Mountain Health all employees employed by Prairie Mountain Health.
- Rural RHA all employees working with groups/programs or at sites that are part of a regional health authority other than the WRHA or Prairie Mountain Health. (Select this option for SH-SS)
- Shared Health all people employed by Shared Health, including contractors and staff at HSC. If you have a Shared Health email address, you should select this region.
- University of Manitoba all staff at the University of Manitoba who also practice in the WRHA or at HSC. This includes resident and attending physicians.
- Winnipeg Health Region all WRHA employees, including those working in personal care homes, clinics and employees of other groups, programs or sites funded by the WRHA (includes WRHA staff seconded to Shared Health projects).
- Select your primary *Regional Program* and *Site/Location*.
  Note: The options that appear in these lists depend on the Region that was selected.
- 6. Click **Next**. *The Account Information page appears*.
- 7. Verify the information and click *Process Request*. *A confirmation page appears indicating that your account has been created and the login information has been sent to your work email. You will need to access your SH-SS email account.*
- 8. Check your work email to get the user name and password that you will need to log into the LMS.

## How do I log in to the LMS?

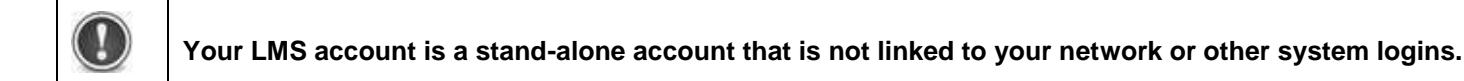

1. Open your browser and go to <u>https://sharedhealthmb.learnflex.net</u> *The LMS login page appears.* 

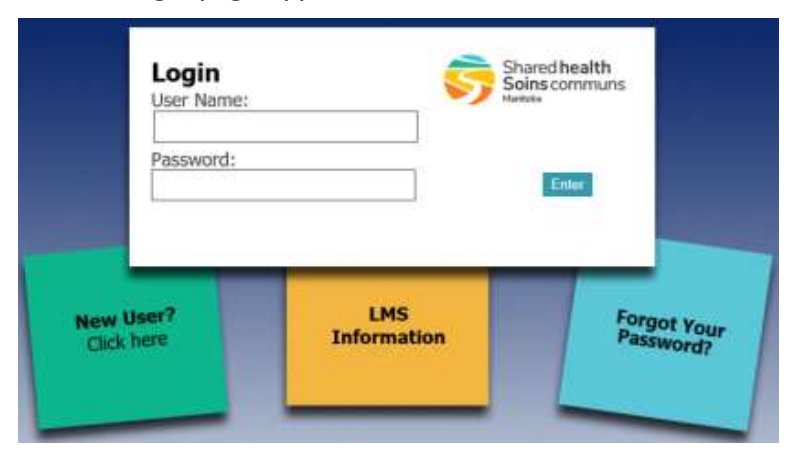

2. Type your **User Name** and **Password** and then select **Enter**.

Note: If this is the first time you've logged into the LMS, you will be prompted to change your password.

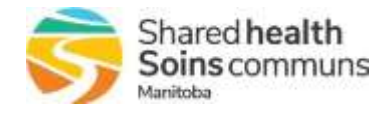

## What if I forget my LMS password?

- 1. Open your browser and go to <u>https://sharedhealthmb.learnflex.net</u> *The LMS login page appears*.
- 2. Select Forgot Your Password.

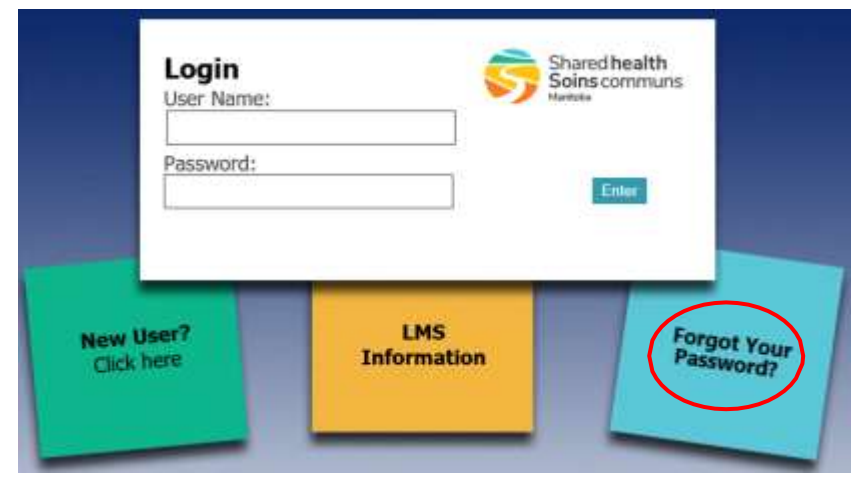

## The following form appears.

| (e.g. jsmith) | Soins commun |
|---------------|--------------|
| User Name     |              |
| School        |              |
| Buserson B.   |              |

- 3. Type your User Name.
- 4. Click Submit.

The following message appears.

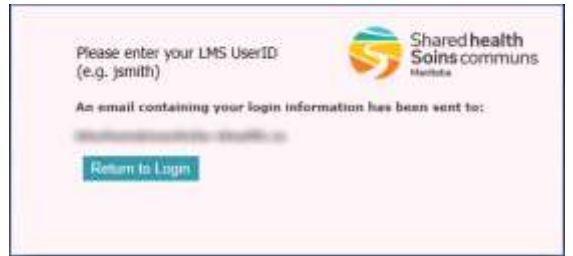

- 5. Check your SH-SS email and open the message with a subject of LearnFlex Password Reset Request.
- 6. Click the link in the email and reset your LMS password.

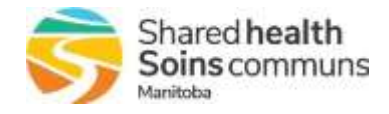

3. Click the Reset button.

## How do I reset my LMS password?

- 1. Log in to the LMS. https://sharedhealthmb.learnflex.net
- 2. Click your name in the User Area below the Search box.

| Learning Plan | Learning History  |  |
|---------------|-------------------|--|
|               | Search            |  |
|               | User: - User Area |  |

The Account Information page appears.

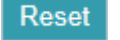

The Reset Password window appears.

| 🗄 Reset Password - Inh | enet Explorer       |                               |
|------------------------|---------------------|-------------------------------|
| https://manifoloa-el   | earth Jeanntierunes | acimin' gickalsettir 🖷        |
|                        |                     |                               |
| New Passworth          |                     |                               |
| Se-type Passwords      |                     | 1                             |
|                        |                     |                               |
|                        |                     | Save Close                    |
|                        |                     | ALC: NOT THE REAL PROPERTY OF |
|                        |                     |                               |
|                        |                     |                               |
|                        |                     |                               |
|                        |                     |                               |
|                        |                     |                               |
|                        |                     |                               |

- 4. Enter your new password in the *New Password* field. **Note**: The password must have a minimum of 8 characters. No special characters, letters and/or numbers only.
- 5. Re-enter the new password in the *Re-type Password* field.
- 6. Click Save.

#### How do I add my Employee ID # (This is called SAP ID on the LMS)?

- 1. Log in to the LMS. https://sharedhealthmb.learnflex.net
- 2. Click your name in the User Area below the Search box.

| Learning Plan | Learning History         |
|---------------|--------------------------|
|               | Search<br>Use: User Area |

The Account Information page appears.

3. Enter your 8 "0"s in the SAP ID field and then enter your EEID# on the next field (as shown on your paystub, ask your program admin or payroll if you can't find it) and click **Save**.

**Note**: after you have pressed save you need to click back into the search bar (and enter the name of the course you are registering for, or if you are still looking for general courses, click one of the tabs at the top like What's New or Courses/Registration).

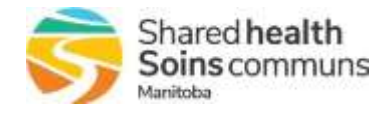

## How do I navigate in the LMS?

Use the tabs across the top of the page.

| Shared Health Learning | Log Off   |                                                         |               |                  |  |
|------------------------|-----------|---------------------------------------------------------|---------------|------------------|--|
| Welcome Wh             | nat's New | Courses / Registration                                  | Learning Plan | Learning History |  |
| _                      |           |                                                         |               | 1                |  |
| Tab                    | Desc      | ription                                                 |               |                  |  |
| Welcome                | Welc      | Welcome message                                         |               |                  |  |
| What's New             | Anno      | Announcements (including new courses)                   |               |                  |  |
| Courses/Registration   | Brow      | Browse and register for courses that you have access to |               |                  |  |
| Learning Plan          | See o     | See courses that you are currently registered for       |               |                  |  |
| Learning History       | View      | View your completed courses                             |               |                  |  |
|                        |           |                                                         |               |                  |  |

## How can I make the LMS font larger?

• Adjust the zoom in your browser (i.e. zoom in / make it larger, zoom is located on the bottom right side of your screen:

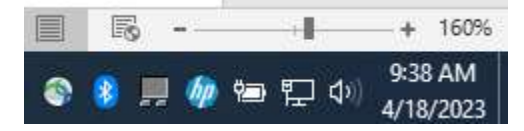

 Or you can select a lower screen resolution and/or a larger scale: *Right-click your Desktop > Display settings > Scale and layout section* Note: This will affect everything on your monitor, <u>not just</u> the LMS.

## How do I log off of the LMS?

Click Log Off in the top-right corner of the page.

| Shared Health Learning Management System |            |                        |               | Log Off          |
|------------------------------------------|------------|------------------------|---------------|------------------|
| Welcome                                  | What's New | Courses / Registration | Learning Plan | Learning History |

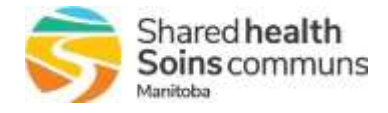

# **TAKING A COURSE**

## Are there special technical requirements for taking an online course?

- The course may only work with certain browsers. If a course does not work in your current browser, try another one.
- If the course contains sound, a sound card and speakers/headset are needed to hear the audio.

#### How do I register for a course?

- 1. Log in to the LMS. <u>https://sharedhealthmb.learnflex.net</u>
- 2. Click in the Search field at the top of the window.

| Shared Health Le | hared Health Learning Management System |                        |               |                             |  |
|------------------|-----------------------------------------|------------------------|---------------|-----------------------------|--|
| Welcome          | What's New                              | Courses / Registration | Learning Plan | Learning History            |  |
|                  |                                         |                        | $\subset$     | Search<br>User: - User Area |  |

- 3. Type the full or partial name of the course that you want to take and then click the **Search** button. *The list of results appears.*
- 4. Click the *Register* button next to the course that you want to register for.

| Hand Hygiene 🗢                          | More Info Register |
|-----------------------------------------|--------------------|
| The Courses / Pealstration page appears |                    |

The Courses / Registration page appears.

5. Click the *Register* button next to the session that you want to take.

Note: For an online course, there will usually only be one session.

| Sessions       | Start Date A<br>MM/DD/YYYY | End Date<br>MM/DD/YYYY | Location |           |          |
|----------------|----------------------------|------------------------|----------|-----------|----------|
| eLearning-16 J | 01/01/2019                 | 01/31/2020             | N/A      | More Info | Register |

The following message appears.

| sharedhealthmb.learnflex.net says                                                             |        |
|-----------------------------------------------------------------------------------------------|--------|
| Are you sure you want to register?<br>Click the OK button to register, otherwise click Cancel |        |
| ОК                                                                                            | Cancel |

6. Click OK.

The Registration page appears confirming that you have been registered for the session. The course is now listed on your Learning Plan tab.

7. Optional: Click the *Continue* button to view the course on your Learning Plan.

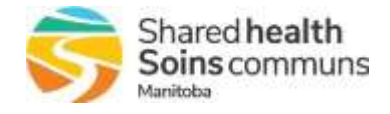

## How do I launch an online course?

#### 1. Select the *Learning Plan* tab.

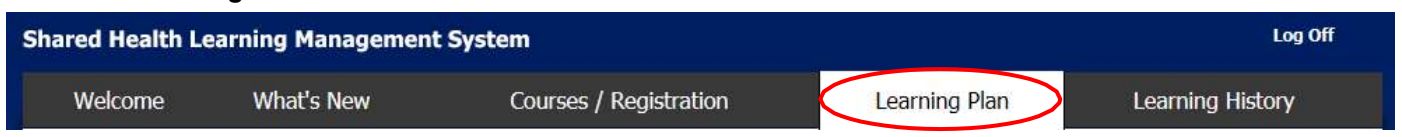

#### 2. Click *Launch* below the course name.

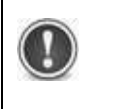

The speed at which the course will begin depends on a number of factors, including your network connection. Contact the Shared Health Service Desk (204-940-8500 or 866-999-9698) if the course does not launch.

#### How do I stop and then re-start an online course?

- To stop the course at any time, click the X in the top-right corner of the course window.
- To restart the course, select the *Learning Plan* tab and click *Launch* below the course name.

#### How do I complete an online course?

Follow the instructions in the course to complete it.

Once completed, the course will move from your Learning Plan tab to your Learning History tab. If your course does not complete properly, contact the Shared Health Service Desk (204-940-8500 or 866-999-9698).

#### How do I re-launch an online course once it is completed?

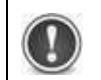

This option is not available for all courses.

#### 1. Select the Learning History tab.

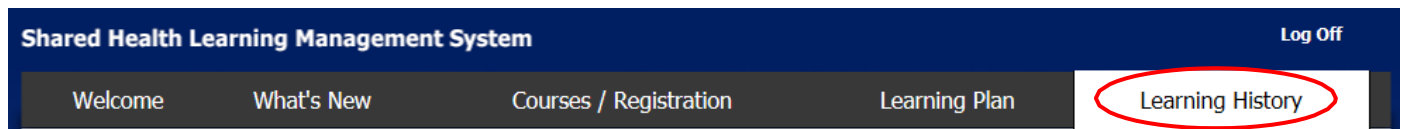

2. Click the *Launch* button next to the course name.

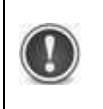

Re-launching a previously completed session from your Learning History will NOT record a new Achievement Date. If you need to renew a course every one/two/three years, you must register for and complete a new session of the course. (See "How do I renew a course?")

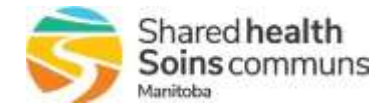

## How do I print a certificate of completion for a course?

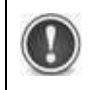

Certificates are not always available for all courses.

1. Select the Learning History tab.

| Shared Health Learning Management System |            |                        |               | Log Off          |
|------------------------------------------|------------|------------------------|---------------|------------------|
| Welcome                                  | What's New | Courses / Registration | Learning Plan | Learning History |

2. If you see a Launch button across from the course name, click the arrow on the Launch button and select Certificate.

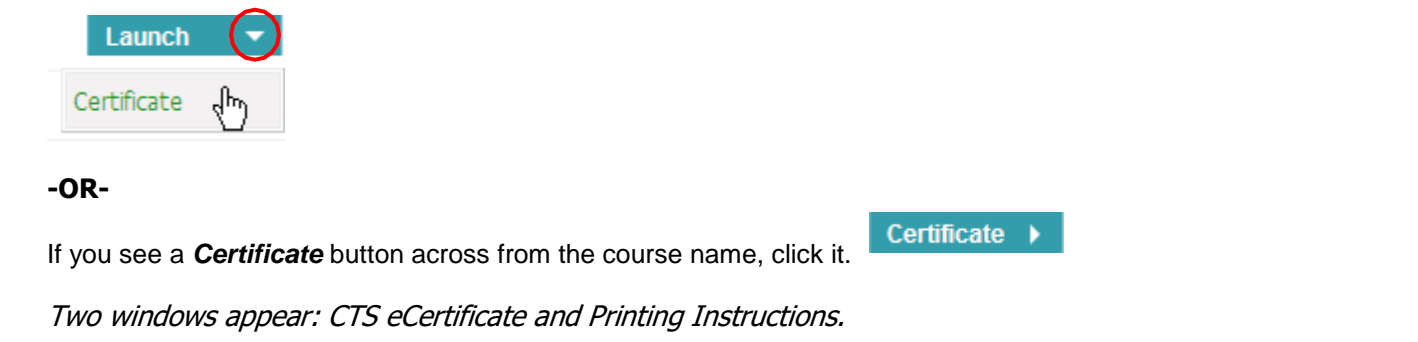

3. Follow the steps in the Printing Instructions window.

#### How do I print my entire Learning History?

To print a list of all the course completions on your Learning History tab:

1. Select the Learning History tab.

|    | Shared Health Learning Management System      Welcome    What's New    Courses / Registration    Learning Plan      Click    Printable Version    at the bottom of the page. |                                         |                                                       | Log Off       |                  |  |
|----|----------------------------------------------------------------------------------------------------|-----------------------------------------|-------------------------------------------------------|---------------|------------------|--|
|    | Welcome                                                                                                    | What's New                              | Courses / Registration                                | Learning Plan | Learning History |  |
| 2. | Click Printable                                                                                                    | Version at the bo                       | ttom of the page.<br><i>your Achievement Record</i> . |               |                  |  |
| 3. | Scroll down to the<br>The Print dialog                                                                                                    | e bottom of the Ach<br><i>appears</i> . | ievement Record window and c                          | lick Print    |                  |  |
| 4. | Select the print se                                                                                                    | ettings that you wa                     | nt and click Print.                                   |               |                  |  |

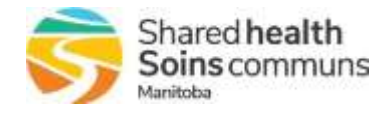

## How do I renew a course?

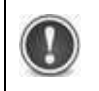

Renewals are not available for all courses.

If you have to renew a course every one/two/three years:

- Register for the CURRENT session of the course. (See "How do I register for a course?") 1.
- For an online course, launch the course from your *Learning Plan* tab. 2.

Once you complete the new session of the course, a new Achievement Date will show on your Learning History tab.

| Course Name                |                              | Achievement<br>Date<br>MM/DD/YYYY    | Renewal Date<br>MM/DD/YYYY          | Grade                         |                                 |
|----------------------------|------------------------------|--------------------------------------|-------------------------------------|-------------------------------|---------------------------------|
| PHIA for WRHA<br>eLearning | 2 <sup>nd</sup> completion   | 01/10/2019                           | 01/10/2022                          | Complete                      | Launch 🔫                        |
| PHIA for WRHA<br>eLearning | 1 <sup>st</sup> completion ( | 01/26/2017                           | 01/26/2020                          | Complete                      | Launch -                        |
|                            |                              | Re-launching a p<br>Learning History | oreviously comp<br>/ will NOT recor | pleted session<br>d a new Ach | on from your<br>nievement Date. |

must register for and complete a new session of the course.